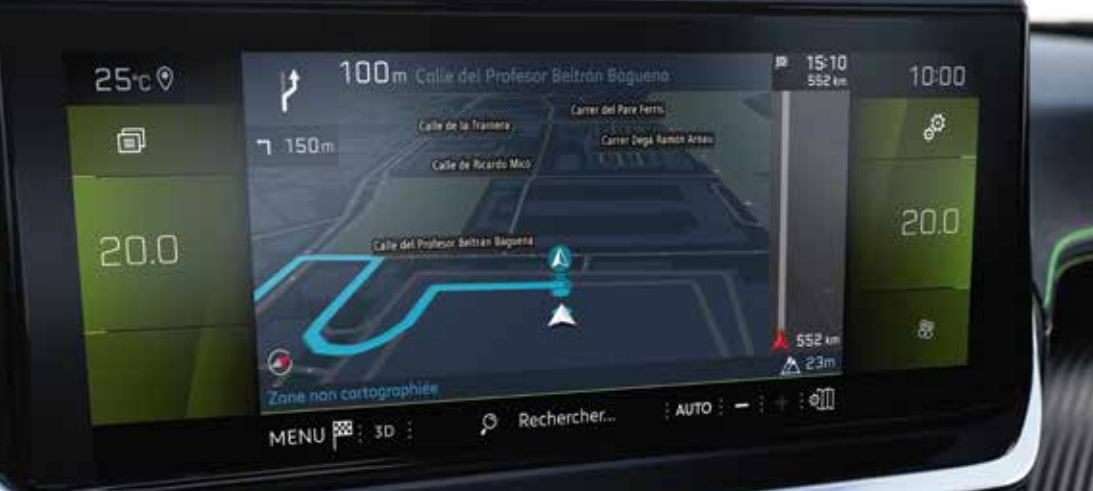

# Karttojen ja kosketusnäyttönavigointijärjestelmän päivittämisohjeet.

Peugeot Update-sovellus mahdollistaa navigointijärjestelmän ja karttojen päivittämisen. Sovellus alustaa USB-muistitikun, jota tarvitset päivityksien asentamisessa autoon.

# **1.** PÄIVITYKSIEN ASENNUS AUTOON: HUOMIOITAVAA:

## ICE auto (bensiini/diesel) tai ladattava hybridi, Plug-In Hybrid (PHEV) :

- On tärkeää pitää moottori käynnissä päivityksen aikana.
- On suositeltavaa olla ajamatta päivityksen aikana. Pysäköi autosi ulos, ei esim. autotalliin.
- Autolla ajaminen on kuitenkin mahdollista päivityksen aikana.

Karttojen päivitys voi kestää useita kymmeniä minuutteja.

DEUGEO

### Sähköauto (BEV) :

- On ensiarvoisen tärkeää, että auto on « Ready » -valmiudessa (« Ready » valo palaa kojetaulussa), että ovet ovat kiinni, kuljettaja paikallaan turvavyö kiinnitettynä päivityksen aikana.
- · Autolla ajaminen on mahdollista päivityksen aikana.
- Akun lataaminen ei ole mahdollista päivityksen aikana.
- GPS-toiminto ei ole käytettävissä päivityksen aikana.
  Älä poista USB-tikkua autosta ennen kuin päivitys on loppuun suoritettu.
  Älä sammuta moottoria ennen kuin päivitys on loppuun suoritettu.

#### **VAROITUS**:

- Ennen päivityksen aloittamista voit säätää ilmastoinnin mieleiseksesi. Ilmastointi toimii päivityksen aikana, mutta sitä ei voi toimenpiteen aikana säätää (ainoastaan kosteudenpoistotoiminto on käytettävissä keskikonsolin painikkeiden avulla).
- Suosittelemme, ettet aktivoi istuinlämmitystä.
- Pysäköintiavustimet eivät myöskään ole käytettävissä, joten ole tarkkaavainen autoa liikuttaessasi.

#### **TOIMENPITEET TIETOJEN SIIRTÄMISEKSI AUTOON :**

Laita muistitikku auton USB-porttiin. Seuraa kosketusnäytön ohjeita.

Muistitukun vähimmäisvaatimukset:

- 32 Gt tallennustilaa
- FAT32-tiedostojärjestelmä

#### MIKÄLI OLET PÄIVITTÄMÄSSÄ :

- Ainoastaan kosketusnäyttönavigointiärjestelmää, siirry kohtaan 51.
- Ainoastaan karttoja, siirry kohtaan 5.2 KARTAT.
- Sekä kosketusnäyttönavigointiärjestelmää että karttoja, siirry kohtaan **5.1**. Päivitys käynnistyy navigointijärjestelmästä ja sitä seuraa karttojen päivitys. Suosittelemme kaiken päivityksen suorittamista samanaikaisesti: kosketusnäytön päivitys ja heti perään karttapäivitys.

## 5.1 Kosketusnäyttönavigointijärjestelmän päivittäminen

Näytölle saattaa ilmestyä viesti « any content on the USB Stick ».

Tästä viestiä ei tarvitse huomioida, älä poista muistitikkua. Viesti poistuu 10 sekunnin aikana. Noudata tämän jälkeen kosketusnäytön ohjeita.

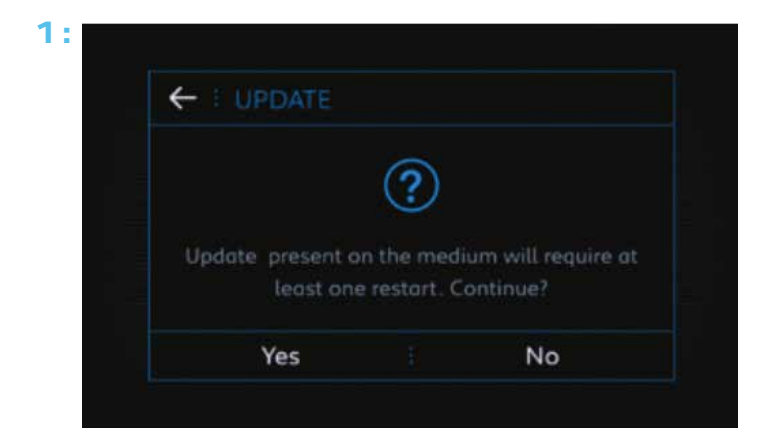

Numero riippuu järjestelmän kehitysversiosta.

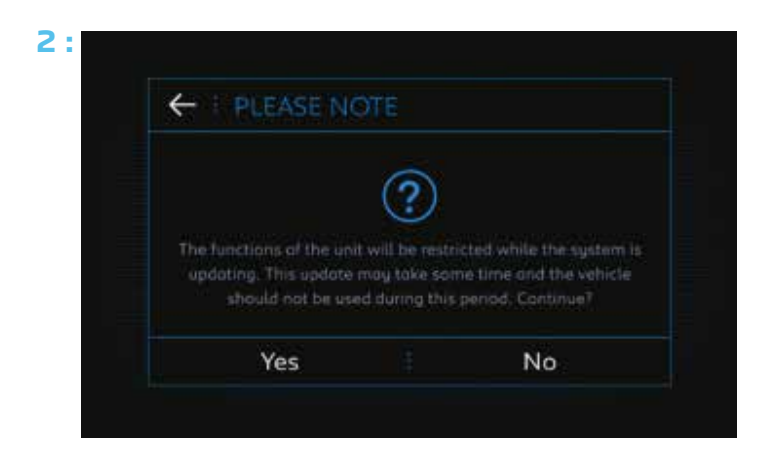

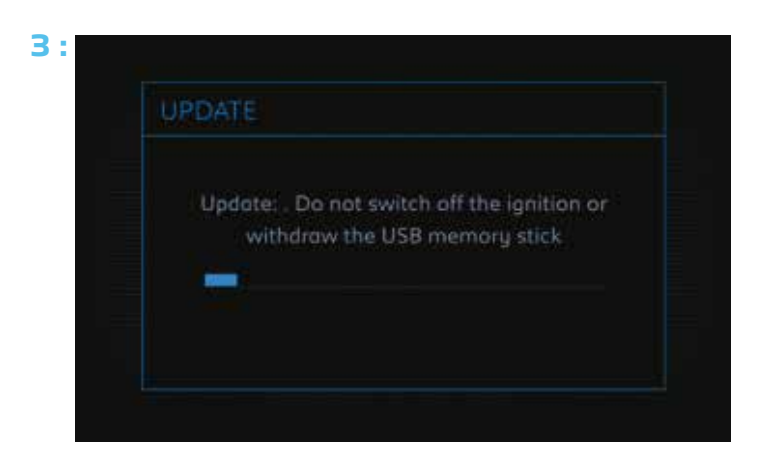

Muutaman sekunnin kuluttua kohdan 3 jälkeen näyttöruutu muuttuu mustaksi,mutta väri palautuu hetken kuluttua ennen siirtymistä kohtaan 4.

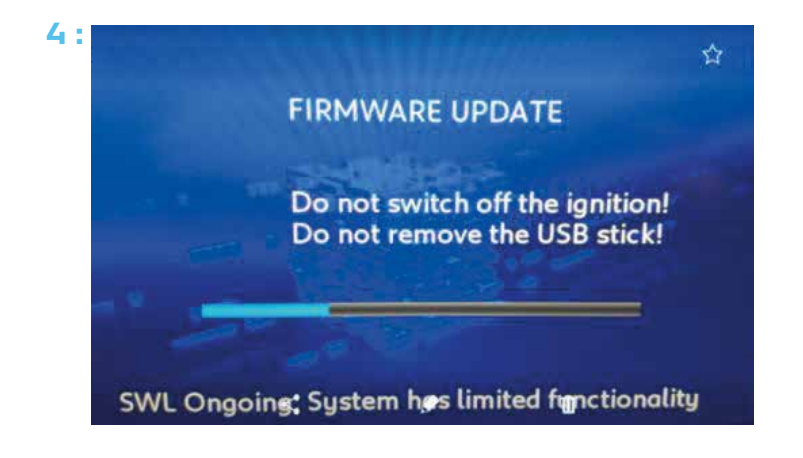

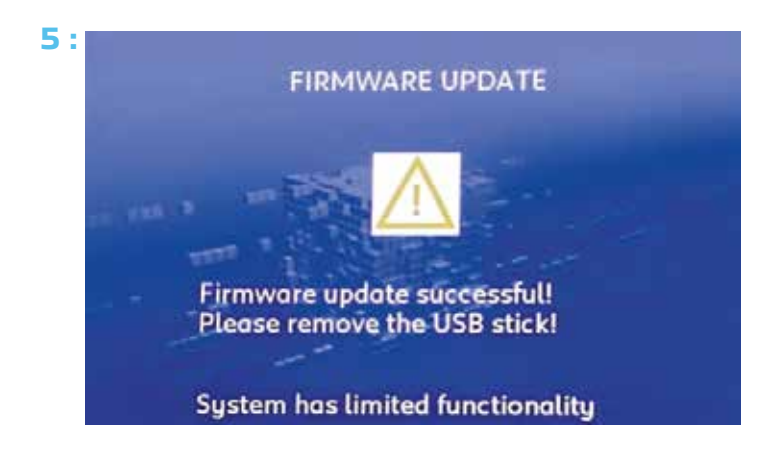

#### Päivitys suoritettu onnistuneesti

Poista muistitikku navigointijärjestelmän päivityksen tultua suoritetuksi. Järjestelmä käynnistyy uudelleen.

**Huom :** Mikäli et poista muistitikkua, voit suorittaa toimenpiteen ottamatta huomioon päivittämistä ehdottavaa viestiä.

Toimenpide **jatkuu automaattisesti auton osalta**, jonka karttoja ollaan pävittämässä. Jos ei, voit poistaa USB-muistitikun ja asentaa sen uudelleen paikalleen.

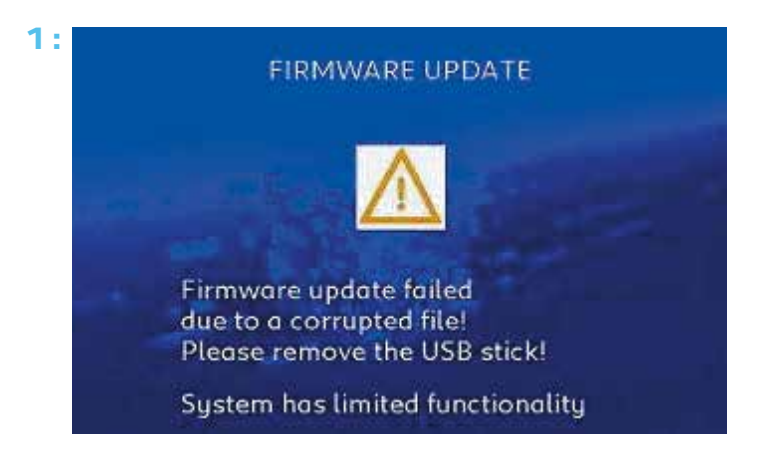

Mikäli päivitystä ei ole loppuun suoritettu, seuraava viesti ilmestyy näyttöruudulle

# « FIRMWARE UPDATE FAILED DUE TO A CORRUPTED FILE ».

(Ohjelmiston päivitys epäonnistui viallisen tiedoston johdosta). Poista USB-tikku.

2: Software loading on demand .... WARNING: System has limited functionality

Näyttöruutu käynnistyy uudelleen seuraavalla viestillä **« SOFTWARE LOADING ON DEMAND… »**. (ohjelmisto lataaminen tarvittaessa) Laita muistitikku uudelleen paikalleen. Mikäli päivitys ei käynnisty, aloita toimenpide uudelleen uudella muistitikulla.

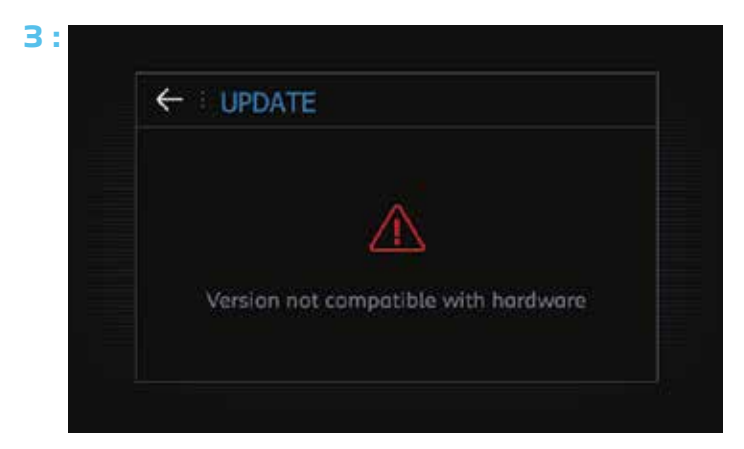

Mikäli seuraava viesti tulee näyttöruudulle **« Version not compatible with the hardware »**, (versio ei yhteensopiva ohjelmiston kanssa) muistitikun tiedostot tai muistitikun alustus ovat virheellisiä. Aloita koko toimenpide uudelleen uudella muistitikulla.

# 5.2 Karttojen päivitys

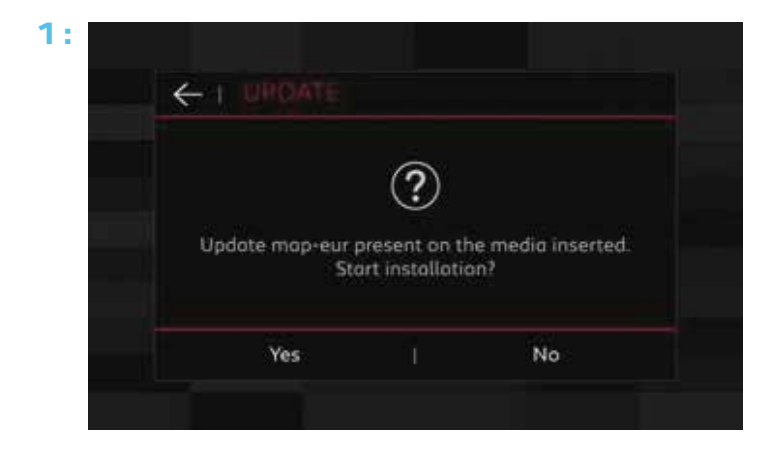

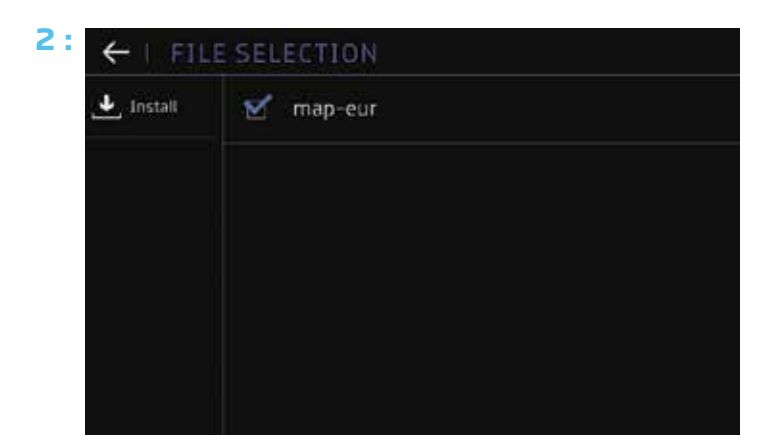

#### Paina: Install. (Asenna)

| ←   PLEASE N                      | OTE            |                                      |
|-----------------------------------|----------------|--------------------------------------|
| The update map<br>some time. Keep | o-eur will sta | art, but may take<br>unning, Continu |
| Yes                               |                | No                                   |

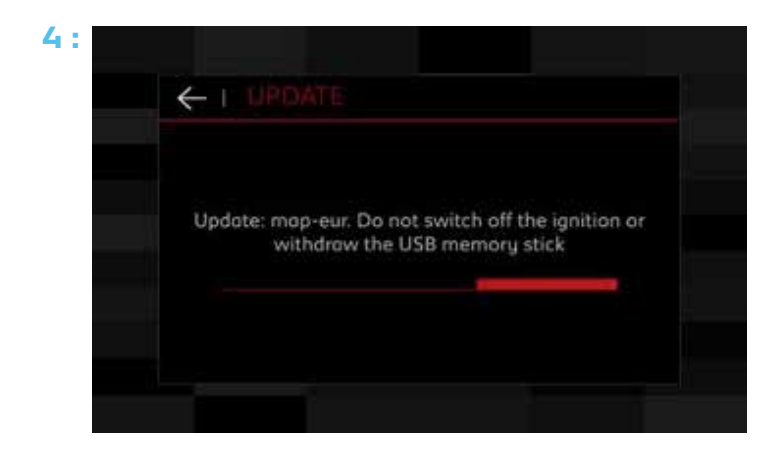

Mikäli toiminto keskeytyy

Mikäli toiminto keskeytyy ja näytölle tulee viesti "Update Error" mustan näytön yhteydessä navigaattorinäkymän sijaan toimi seuraavasti. Poista USB-muistitikku ja kytke se uudestaan. Tämä aloittaa asennuksen uudelleen ja ongelman tulisi korjaantua.

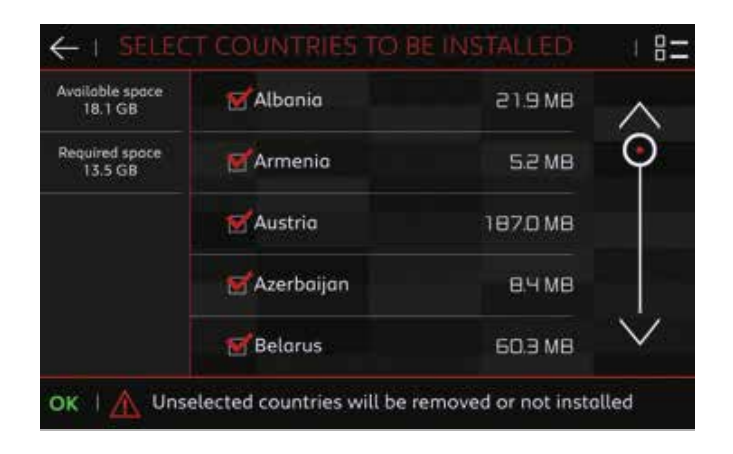

Auton teknisistä ominaisuuksista riippuen on joko mahdollista tai mahdotonta valita ne maat, joita tarvitset. Tämän avulla on mahdollista lyhentää karttojen päivityksen vievää aikaa.

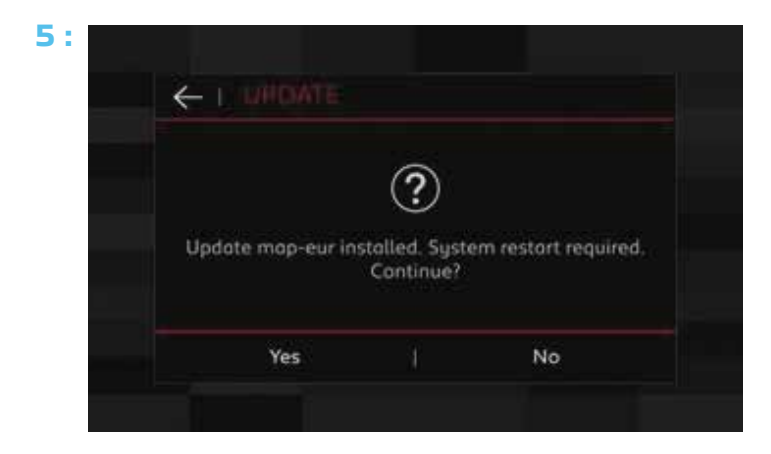

**6**: Voit nyt poistaa muistitikun.

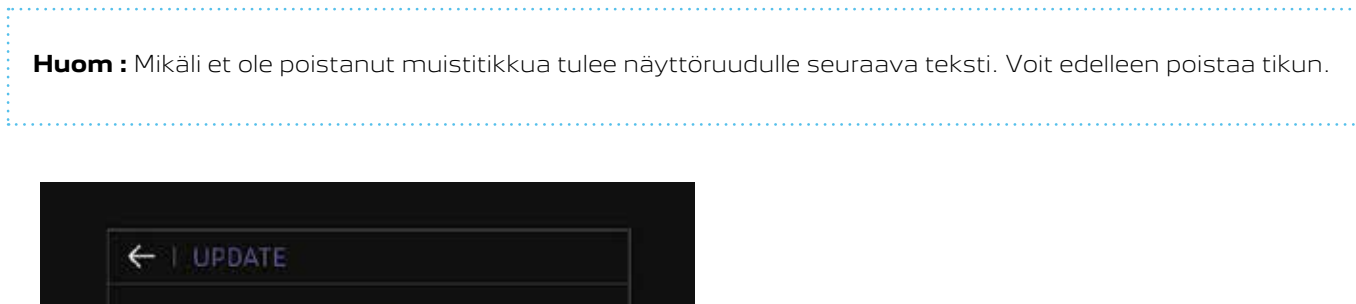

|              | $\bigcirc$     |               |
|--------------|----------------|---------------|
|              | $\odot$        |               |
| Update map-o | eur present o  | on the medium |
| inserte      | u. Start mista | mation        |
|              |                |               |